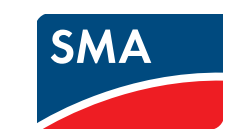

# Instruções sumárias para colocação em serviço

# SUNNY HOME MANAGER

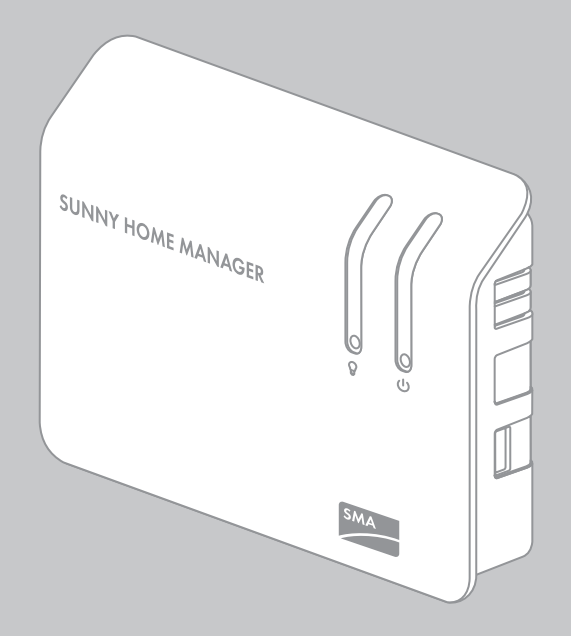

HoMan-IS-pt-14 | Versão 1.4

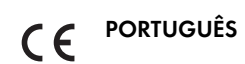

## **A** CUIDADO

#### Perigo de ferimentos por assentamento incorrecto de cabos

Cabos incorrectamente assentados podem originar ferimentos, caso alguém tropece neles.

• Assentar os cabos de forma que ninguém os possa pisar ou tropeçar neles.

## PRECAUÇÃO

#### Danos no Sunny Home Manager por infiltração de humidade

- O Sunny Home Manager não está protegido contra salpicos de água.
- Utilizar o Sunny Home Manager apenas em espaços interiores e em ambiente seco.

# **3 MATERIAL NECESSÁRIO**

Para a colocação em serviço, necessita das seguintes peças fornecidas na embalagem:

- 1 Sunny Home Manager
- □ 1 fonte de alimentação com ficha
- □ 1 cabo de rede
- □ 2 parafusos
- 2 buchas
- 6 autocolantes
- 3 fichas de 4 pólos

Se utilizar um SMA Energy Meter no seu sistema Sunny Home Manager, necessita do seguinte material adicional (não incluído no material fornecido):

1 cabo de rede

Se ligar o Sunny Home Manager a um contador de energia com interface SO, necessita do seguinte material

# **1 OBSERVAÇÕES RELATIVAS A ESTE DOCUMENTO**

#### Aplicabilidade

Este documento aplica-se ao modelo de aparelho "HM-BT-10.GR2" (Sunny Home Manager), a partir do pacote de software 1.12.

Poderá encontrar a versão actualizada deste documento, correspondente à actual versão de software dos produtos, em www.SMA-Solar.com. Este documento não substitui a documentação eventualmente fornecida com os aparelhos Plugwise.

## Grupo-alvo

Este documento destina-se a técnicos especializados. As actividades descritas neste documento só podem ser executadas por pessoas devidamente qualificadas. Os técnicos especializados devem ter as seguintes qualificações:

- Formação sobre a instalação e colocação em serviço de aparelhos eléctricos.
- Conhecimento das normas e directivas relevantes.

#### Utilização prevista

O Sunny Home Manager é um aparelho destinado à gestão energética em casas com sistema fotovoltaico. Neste sentido, o Sunny Home Manager desempenha as seguintes funções:

- Leitura dos dados provenientes de contadores de energia, de aparelhos SMA com interface de comunicação BLUETOOTH ou Speedwire e de tomadas de controlo à distância Plugwise
- Controlo de equipamentos consumidores com base em prognósticos, na gestão energética, através de diversas interfaces
- Envio dos dados para o Sunny Portal
- Apoio no aumento da quota de autoconsumo
- Limitação da injecção de potência activa na rede

O produto destina-se exclusivamente à utilização em espaços interiores.

O Sunny Home Manager só pode ser utilizado com aparelhos compatíveis (ver lista de aparelhos compatíveis no manual de instalação do Sunny Home Manager em www.SMA-Solar.com). Por motivos de segurança, não é permitido alterar o produto ou nele montar componentes que não sejam expressamente recomendados ou comercializados pela SMA Solar Technology AG para este produto.

Utilizar o produto exclusivamente de acordo com as indicações da documentação em anexo e as normas e directivas em vigor no local de instalação. Qualquer outra utilização pode resultar em danos físicos ou materiais. Não utilizar o Sunny Home Manager em sistemas que disponham de uma Sunny WebBox.

Os documentos fornecidos são parte integrante do produto. Os documentos têm de ser lidos, respeitados e guardados sempre em local acessível. Antes de instalar ou utilizar o produto, leia e siga todas as instruções, as advertências e os avisos de segurança que constam deste documento e nos manuais de instalação e utilização do Sunny Home Manager em www.SMA-Solar.com.

#### Declaração de conformidade

A SMA Solar Technology AG declara, por este meio, que o(s) aparelho(s) descrito(s) cumpre(m) os requisitos essenciais e outras disposições relevantes da Directiva 1999/5/CE. A declaração de conformidade CE completa encontra-se em www.SMA-Solar.com.

# 2 SEGURANÇA

## A PERIGO

Perigo de morte devido a choque eléctrico

Nas peças condutoras de tensão da fonte de alimentação com ficha e da fonte de alimentação para calhas DIN existem tensões extremamente perigosas.

- Utilizar o Sunny Home Manager apenas em espaços interiores e em ambiente seco, mantendo-o afastado de líquidos.
- Não abrir a fonte de alimentação.

## 2

# Aparelho Número de série

# 5 LIGAÇÃO DOS CONTADORES DE ENERGIA

## Ligar o SMA Energy Meter

Ligar o SMA Energy Meter e o Sunny Home Manager ao mesmo router na rede local.

# Ligar contadores de energia com interface D0 ou interface S0

É possível ligar até três contadores de energia com interface S0 ou interface D0 ao Sunny Home Manager. O

adicional (não incluído no material fornecido):

 1 cabo com, pelo menos, 2 condutores isolados por contador de energia (secção do condutor isolado: 0,2 mm<sup>2</sup> a 1,5 mm<sup>2</sup>, comprimento máximo do cabo: 30 m)

Se ligar o Sunny Home Manager a um contador de energia com interface DO, necessita dos seguintes acessórios (não incluídos no material fornecido):

🛛 1 cabo com adaptador de leitura óptica e ficha de 4 pólos por contador de energia

# 4 PREPARAÇÃO

- Colocar em funcionamento o SMA Appliance Control Set, caso exista, e todos os demais aparelhos Plugwise e registá-los na aplicação Plugwise (ver manual do fabricante). Mais tarde poderá incluir no seu sistema Sunny Home Manager as tomadas de controlo à distância Plugwise desejadas.
- Determinar o local de instalação do Sunny Home Manager. Para isso, é necessário respeitar os requisitos aplicáveis ao local de montagem (ver manual de instalação do Sunny Home Manager em www.SMA-Solar.com).
- Caso haja tomadas de controlo à distância SMA, ligar cada uma delas a uma tomada individual e configurar o NetID do sistema fotovoltaico em todas elas (ver manual de instalação do Sunny Home Manager em www.SMA-Solar.com). Assim, pode registar as tomadas de controlo à distância SMA juntamente com o Sunny Home Manager.
- 4. Apontar os números de série de todos os aparelhos SMA com interface BLUETOOTH ou Speedwire e, se as houver, das tomadas de controlo à distância Plugwise. No caso das tomadas de controlo à distância, anotar também o equipamento consumidor que deseja atribuir à respectiva tomada de controlo à distância. Assim será mais fácil registar o seu sistema no Sunny Portal.
- 5. Montar o Sunny Home Manager na parede com as buchas e os parafusos (distância dos furos: 58 mm).

modo de ligação dos contadores de energia ao Sunny Home Manager depende da intertace do respectivo contador de energia.

#### i Requisitos aplicáveis aos contadores de energia

Os contadores de energia têm de cumprir os requisitos (ver manual de instalação do Sunny Home Manager ou guia de planeamento "SMA SMART HOME" em www.SMA-Solar.com).

#### Ligar contadores de energia com interface D0

 Colocar o suporte magnético do adaptador de leitura na parte dianteira superior direita do contador de energia. As interfaces de infravermelhos no adaptador de leitura e no contador de energia têm de ficar exactamente uma sobre a outra.

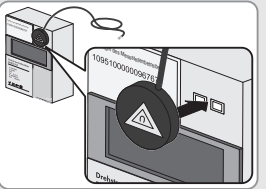

 Ligar a ficha de 4 pólos do adaptador de leitura à porta de ligação que está atribuída ao respectivo contador de energia. Para isso, encaixar a ficha na fila superior de pinos:

| Contador de energia                        | Porta   |
|--------------------------------------------|---------|
| Contador de compra, contador bidireccional | Meter 1 |
| para venda e compra de energia à rede      |         |
| Contador de venda                          | Meter 2 |
| Contador de produção fotovoltaica          | Meter 3 |

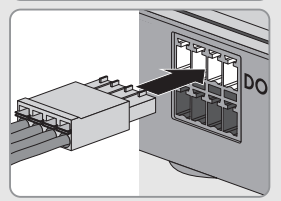

 Identificar cada cabo com os autocolantes fornecidos, indicando a respectiva porta de ligação e o contador de energia a que o cabo está atribuído.

#### Ligar contadores de energia com interface SO

- 1. Retirar 4 cm do revestimento do cabo.
- 2. Se o cabo for blindado, encurtar a blindagem para 5 mm. A blindagem excedente deve ser dobrada sobre o revestimento do cabo.
- Cortar os condutores isolados desnecessários até ao revestimento do cabo. 3.
- Descarnar 6 mm dos condutores isolados. 4.
- Desbloquear os terminais da ficha de 4 pólos com uma chave de fendas e 5. inserir os condutores isolados nos pinos 1 e 2 da ficha.

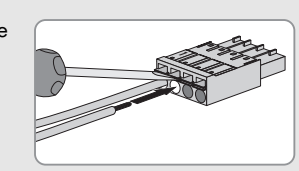

Contador de produção

fotovoltaica

6. Anotar a cor dos condutores isolados:

Contador de compra

Contador de produção fotovoltaica

Contador de venda

Ficha de 4 pólos para Contador de compra Contador de venda Pino 1 (SO-)

2 (SO+)

Ligar a ficha de 4 pólos à porta de ligação que está atribuída ao respectivo 7. contador de energia. Para isso, encaixar a ficha de 4 pólos na fila inferior de pinos Contador de energia Porta

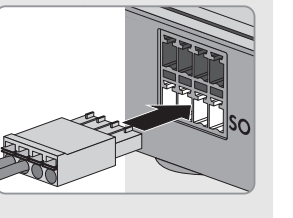

Ligar a extremidade do cabo ao contador de energia. Ter em atenção a polaridade dos condutores 8. isolados.

Meter 1

Meter 2

Meter 3

- 9. Identificar cada cabo com os autocolantes fornecidos, indicando a respectiva porta de ligação e o contador de energia a que o cabo está atribuído.
- 10. Anotar os impulsos SO por kWh de cada contador de energia. Assim será mais fácil efectuar a configuração dos contadores no Sunny Portal.

# 6 COLOCAÇÃO EM FUNCIONAMENTO

#### Pré-requisitos:

- 🗆 Caso haja aparelhos Plugwise: todos os aparelhos Plugwise têm de estar colocados em funcionamento e registados na aplicação Plugwise (ver manual do fabricante).
- O sistema fotovoltaico tem de estar a funcionar:
  - Em todos os aparelhos BLUETOOTH tem de estar definido o mesmo NetID e os aparelhos BLUETOOTH têm de estar em funcionamento.
  - Os aparelhos Speedwire têm de estar ligados através de um router/switch ao Sunny Home Manager e estar em funcionamento.
  - Em aparelhos Speedwire com interface BLUETOOTH integrada tem de estar definido o NetID 0.
- □ Aparelhos que devam comunicar com o Sunny Home Manager através de um protocolo de intercâmbio de dados têm de estar ligados ao Sunny Home Manager através de um router/switch na rede local.
- □ No router tem de estar activado o DHCP (ver manual do router). Se o seu router não for compatível com DHCP, utilizar o assistente do Sunny Home Manager (ver capítulo 8 "LOCALIZAÇÃO DE ERROS", página 2).

5

Erro

do sistema não encontra

Manager, embora tenha

introduzido correctamente o

nenhum Sunny Home

número de série.

# 7 REGISTO NO SUNNY PORTAL

O Sunny Portal funciona como interface de utilizador do Sunny Home Manager. Por isso, tem de registar o Sunny Home Manager no Sunny Portal.

#### Pré-requisitos:

- 🛛 Caso haja aparelhos Plugwise: todos os aparelhos Plugwise têm de estar colocados em funcionamento e registados na aplicação Plugwise (ver manual do fabricante).
- Caso haja tomadas de controlo à distância SMA: estas têm de estar ligadas a tomadas e nelas tem de estar configurado o NetID do sistema fotovoltaico (ver manual de instalação do Sunny Home Manager em www.SMA-Solar.com).
- O sistema fotovoltaico tem de estar a funcionar (ver capítulo 6, página 2).
- O LED de estado do Sunny Home Manager está a piscar alternadamente entre verde e cor-de-laranja. Para efectuar o registo, necessita dos seguintes dados, que se encontram na placa de identificação do Sunny

## Home Manager:

- Código de registo do Sunny Home Manager ("Registration ID") (RID)
- Número de série do Sunny Home Manager ("Serial Number") (PIC)

#### Iniciar o assistente de configuração do sistema

O assistente de configuração do sistema orienta-o no processo de registo do seu sistema Sunny Home Manager no Sunny Portal.

#### **Procedimento:**

1. Aceda ao portal www.SunnyPortal.com e clique em [Assistente de configuração do sistema]. ου

## Aceda a www.SunnyPortal.com/Register.

Abre-se o assistente de configuração do sistema.

🗆 Os routers e os switches de rede com funcionalidade de router têm de reencaminhar os telegramas multicast (telegramas com o endereços de destino 239.0.0.0 a 239.255.255.255), necessários para a ligação Speedwire, a todos os dispositivos da rede Speedwire. Por conseguinte, todos os componentes de rede utilizados têm de suportar o protocolo IGMP, pelo menos, na versão 3 (IGMPv3).

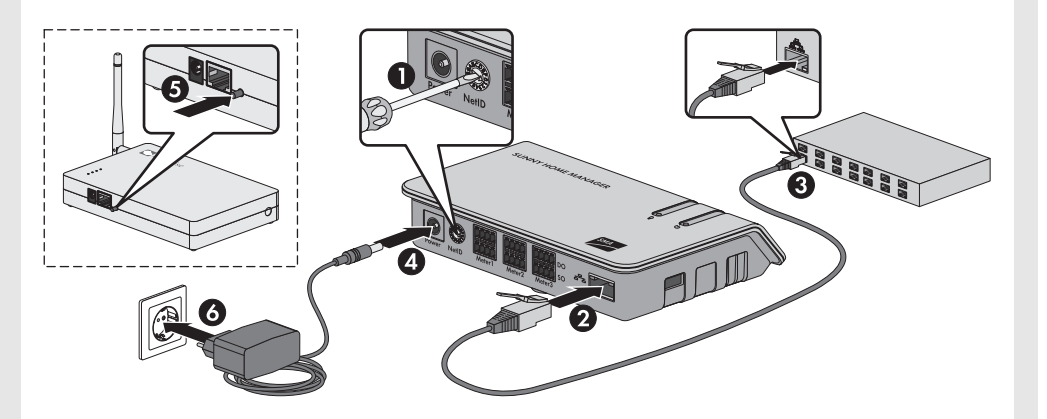

#### **Procedimento:**

- 1. No Sunny Home Manager, rodar a seta do interruptor rotativo NetID com uma chave de fendas para o NetID do sistema fotovoltaico (largura da ponta da chave de fendas: 2,5 mm).
- 2. Ligar o cabo de rede à porta de rede do Sunny Home Manager.
- 3. Ligar a outra extremidade do cabo de rede ao router.
- 4. Ligar a ficha CC da fonte de alimentação à tomada de ligação Power do Sunny Home Manager.
- 5. Caso haja um Stretch Plugwise com tomadas de controlo à distância Plugwise:
- no lado da frente do Stretch Plugwise, mantenha o botão premido até que o LED de estado no Stretch Plugwise tenha piscado 2 vezes e depois solte o botão.
  - O LED de estado no Stretch Plugwise pisca a verde.

O modo de reconhecimento do Stretch Plugwise fica activo durante 5 minutos. Dentro destes 5 minutos é necessário executar um "Power Cycle" (desligar e ligar a corrente) no Sunny Home Manager. Assim estabelece-se uma ligação de dados segura entre o Sunny Home Manager e o Stretch Plugwise. Através do Stretch Plugwise, o Sunny Home Manager obtém uma ligação às tomadas de controlo à distância Plugwise.

- 6. Ligar a fonte de alimentação do Sunny Home Manager à tomada.
- $\square$ O LED de estado do Sunny Home Manager acende-se primeiro a vermelho e passa depois a intermitente. Após cerca de 2 minutos, o LED de estado pisca alternadamente entre verde e cor-de-laranja.
- 🗙 O LED de estado do Sunny Home Manager pisca constantemente a vermelho?
- Consultar a localização de erros (ver capítulo 8, página 2).
- 🗹 O LED de estado do Stretch Plugwise deixa de piscar depois do arranque do Sunny Home Manager. O Sunny Home Manager e o Stretch Plugwise estão agora ligados um ao outro. Deste modo, o Sunny Home Manager pode detectar as tomadas de controlo à distância Plugwise e utilizá-las na gestão energética.

#### Causa e resolução

O assistente de configuração É possível que o Sunny Home Manager não esteja correctamente ligado ao router

#### Resolução:

Certificar-se de que o Sunny Home Manager está correctamente ligado ao router

Possivelmente, o Sunny Home Manager não está a ser alimentado com tensão. Neste caso, todos os LED do Sunny Home Manager estão desligados.

#### Resolução:

Ligar o Sunny Home Manager à tensão de alimentação (ver capítulo 6 "COLOCAÇÃO EM FUNCIONAMENTO", página 2). Possivelmente, o registo foi iniciado anteriormente, mas não totalmente

concluído.

#### Resolução:

Repor as configurações do Sunny Home Manager por completo (ver manual de instalação do Sunny Home Manager em www.SMA-Solar.com).

#### Utilizar o Sunny Home Manager Assistant

O Sunny Home Manager Assistant auxilia-o na configuração do Sunny Home Manager para a sua rede, caso o Sunny Home Manager não estabeleça ligação automática ao Sunny Portal. Além disso, o assistente do Sunny Home Manager permite-lhe consultar o estado actual da ligação ao Sunny Portal, as configurações de rede e os aparelhos BLUETOOTH SMA ligados, bem como guardar estes dados como ficheiro de registo. Caso necessário, o serviço de assistência da pode avaliar o ficheiro de registo e analisar problemas.

#### **Procedimento:**

- Clique em [Seguinte].
  - A página Registo do utilizador abre-se.
- 3. Siga as instruções do assistente de configuração do sistema. Marque todas as tomadas de controlo à distância que deseja incluir no sistema Sunny Home Manager
- 4. Concluído o registo, efectue as seguintes configurações no Sunny Portal (ver manual de utilização do Sunny Home Manager em www.SMA-Solar.com):
  - Configurar as tomadas de controlo à distância e os equipamentos consumidores.
  - Introduzir as propriedades das strings.
  - Configurar o objectivo de optimização.
  - Efectuar as configurações relativas à monitorização do sistema.

#### LOCALIZAÇÃO DE ERROS 8

| Erro                       | Causa e resolução                                                        |  |
|----------------------------|--------------------------------------------------------------------------|--|
| O LED de estado do Sunny   | Possivelmente o DHCP não está activado no router ou o router não suporta |  |
| Home Manager pisca         | o DHCP ou a sua rede dispõe de um servidor Proxy.                        |  |
| constantemente a vermelho. | Resolução:                                                               |  |
|                            | • Se possível, activar o DHCP no router.                                 |  |
|                            | Se a router não suportar DHCP ou se a sua rede tiver um servidor         |  |

Proxy, utilizar o assistente do Sunny Home Manager (ver página 2).

- Ligar o computador com um cabo de rede ao router, ao qual o Sunny Home Manager também está ligado. 1.
- 2. Descarregar o assistente do Sunny Home Manager para o sistema operativo do seu computador (o ficheiro de instalação está disponível em www.SMA-Solar.com).
- Iniciar o assistente do Sunny Home Manager com duplo clique.
- 4. Seguir as instruções do assistente do Sunny Home Manager.

#### 9 **CONTACTOS**

Em caso de problemas técnicos com os nossos produtos, contacte a linha de assistência da SMA. Necessitamos dos seguintes dados para lhe podermos dar uma resposta concreta:

- Números de série e pacotes de software do Sunny Home Manager e das tomadas de controlo à distância SMA
- Tipo de contadores de energia
- Tipo de adaptadores de leitura

Em caso de problemas técnicos com as tomadas de controlo à distância Plugwise utilizadas no sistema Sunny Home Manager, contacte a linha de assistência da SMA.

#### SMA Ibérica Tecnología Solar, S.L.U. Barcelona +34 935 63 50 99